## myguide

How to Use Action Tools

myguide.org

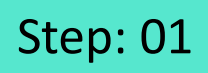

Go inside the Workflow Guide and click on "Add Step"

| ¢              |                                    | 0 Ⅲ Ξ                                                 |    |  |
|----------------|------------------------------------|-------------------------------------------------------|----|--|
| ← Sam          | ple Workflow Guide                 | <b>:</b> *                                            |    |  |
|                | Start a new Guide                  | Go inside the Workflow Gui<br>and click on "Add Step" | de |  |
| © MyGuide by E | EdCast   Privacy & Cookies   Terms | <b>(</b>                                              |    |  |
| © MyGuide by E | EdCast   Privacy & Cookies   Terms | e                                                     |    |  |

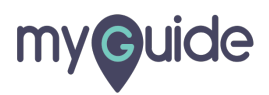

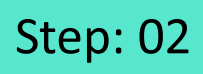

Click on "Image Step"

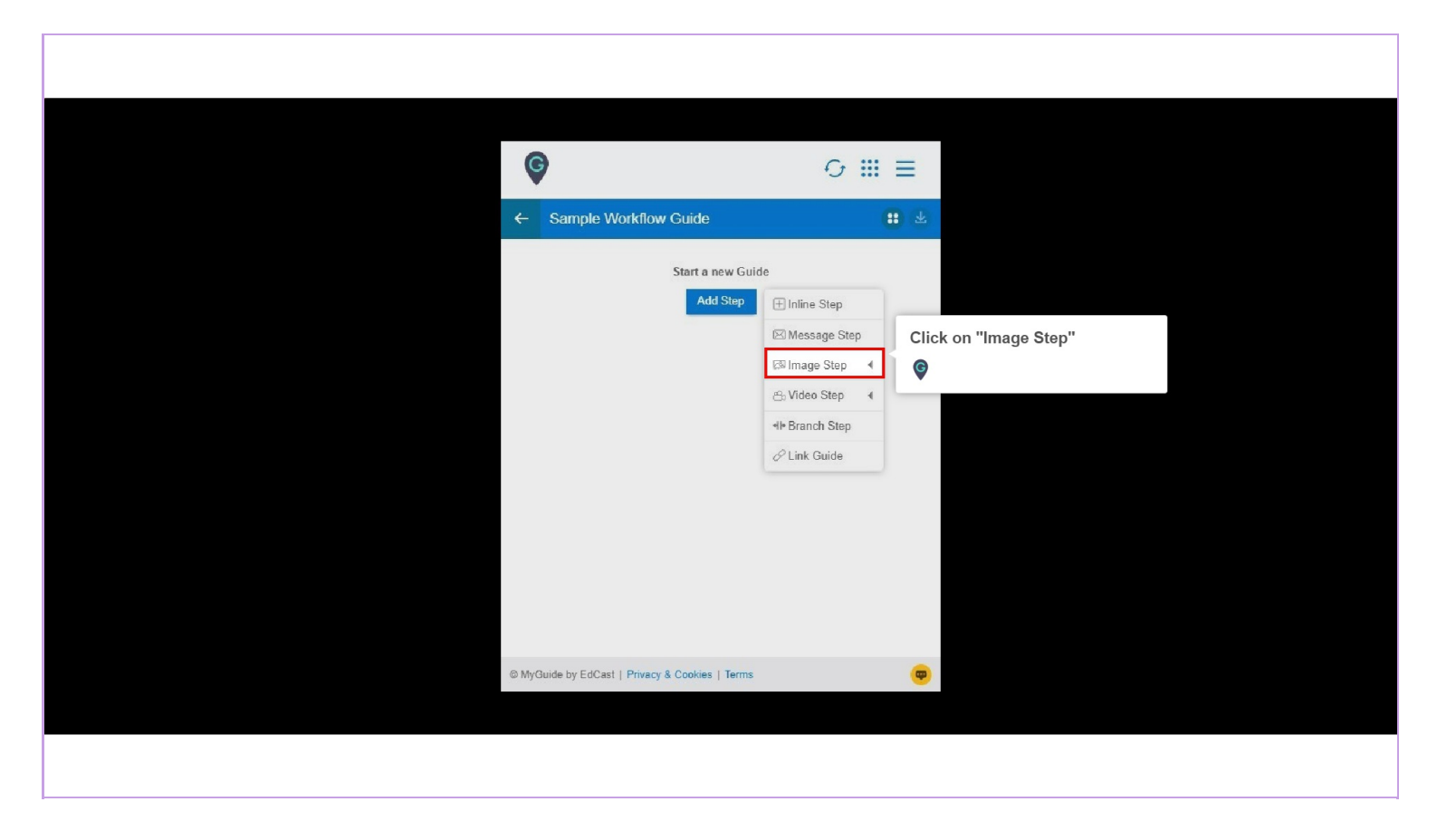

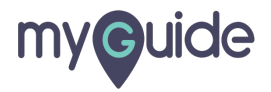

## Step: 03

Click on "Upload Image"

| <ul> <li>✓ Sample Workflow Guide</li> <li>Start a new Guide</li> <li>Add Step</li> <li>Inline Step</li> <li>Message Step</li> <li>Wideo Step 4</li> <li>Video Step 4</li> <li>Bulk Images</li> <li>Link Guide</li> <li>Bulk Images with text</li> </ul>                                                                                                    |                         |                       | 0 <b>Ⅲ</b> Ξ     |  |
|----------------------------------------------------------------------------------------------------|-------------------------|-----------------------|------------------|--|
| Click on "Upload Image"<br>Click on "Upload Image"<br>Click on "Upload Imag | ←                       | Sample Workflow Guide |                  |  |
| Add Step <ul> <li>Inline Step</li> <li>Message Step</li> <li>Upload Image</li> <li>Video Step</li> <li>Video Step</li> <li>Bulk Images</li> <li>E Bulk Images with text</li> </ul>                                                                                                    |                         | Start a new Guid      | de               |  |
| Click on "Upload Image"<br>ⓒ Message Step<br>ⓓ Image Step ④<br>⊕ Video Step ④<br>⊕ Link Guide<br>ⓓ Bulk Images with text                                                                                                    |                         | Add Step              | 🛨 Inline Step    |  |
| Click on "Upload Image"                                                                                                    |                         |                       | 🖂 Message Step   |  |
| ♥ Video Step ◆ I bulk Images Bulk images with text                                                                                                    | Click on "Upload Image" | 1 Upload Image        | 🖾 Image Step 🔹   |  |
| I Bulk Images I Bulk images with text                                                                                                    | Ģ                       | Capture Screen        | 🕾 Video Step 🛛 🖣 |  |
| Bulk images with text                                                                                                    |                         |                       | +I+ Branch Step  |  |
| Bulk images with text                                                                                                    |                         | Bulk Images           | Chink Guide      |  |
|                                                                                                    |                         | Bulk images with text |                  |  |
|                                                                                                    |                         |                       |                  |  |
|                                                                                                    |                         |                       |                  |  |

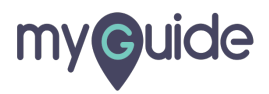

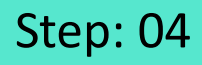

"Undo" option will undo the last action you have performed

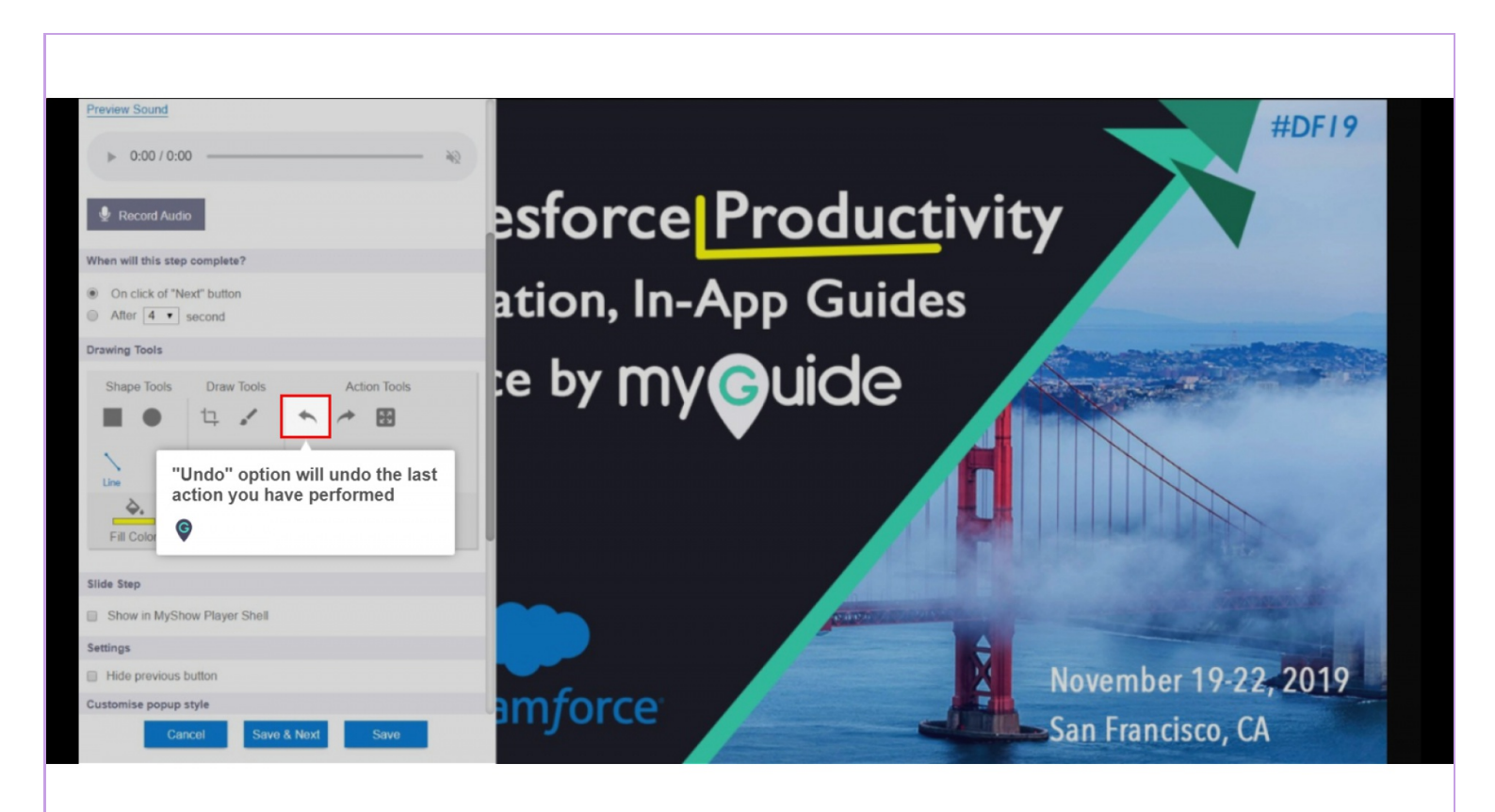

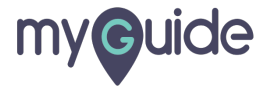

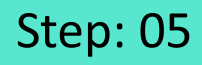

"Redo" will reverse your last undo action

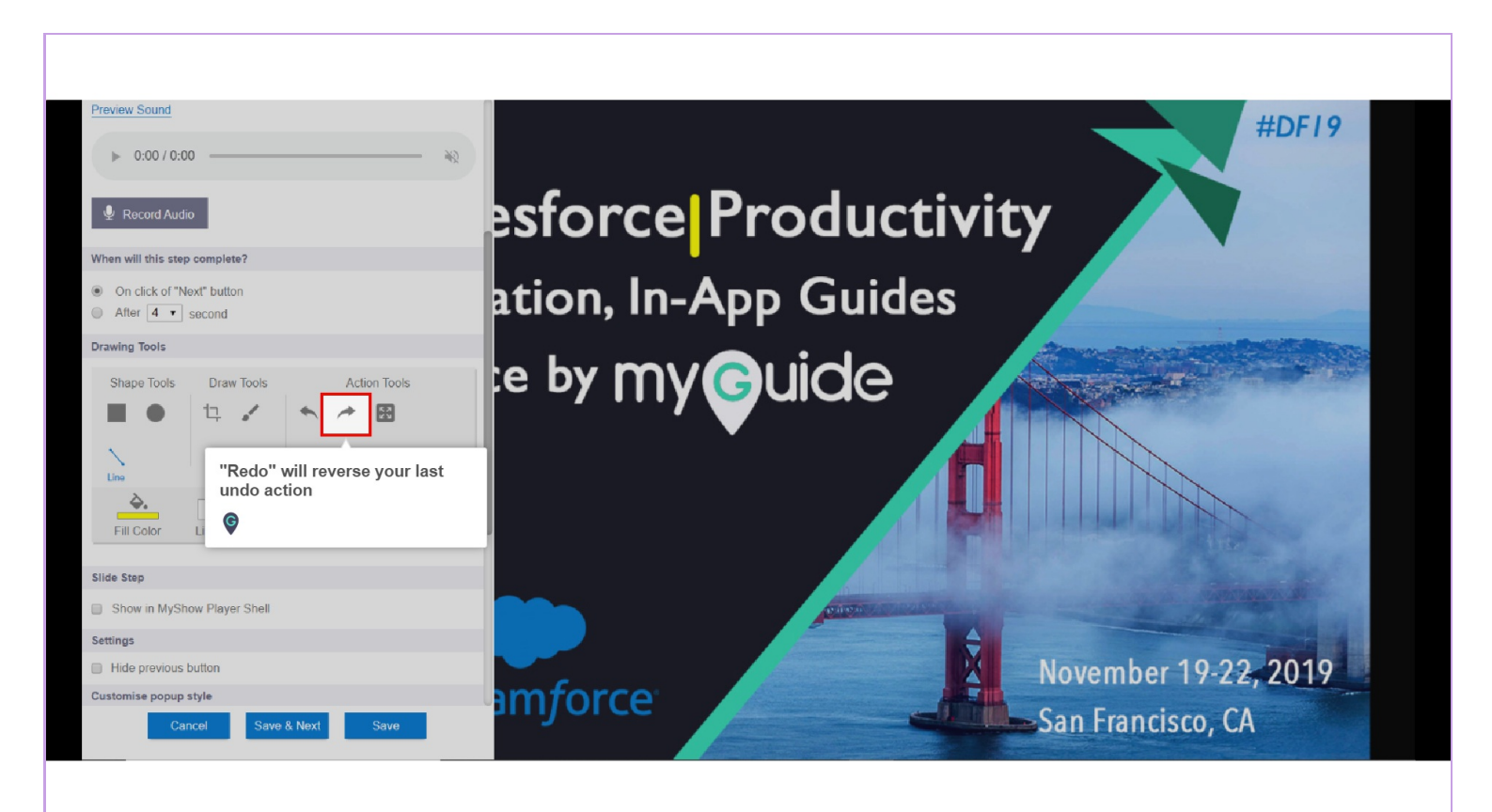

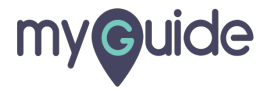

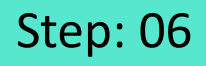

Resize the image using this option so that the image fits properly

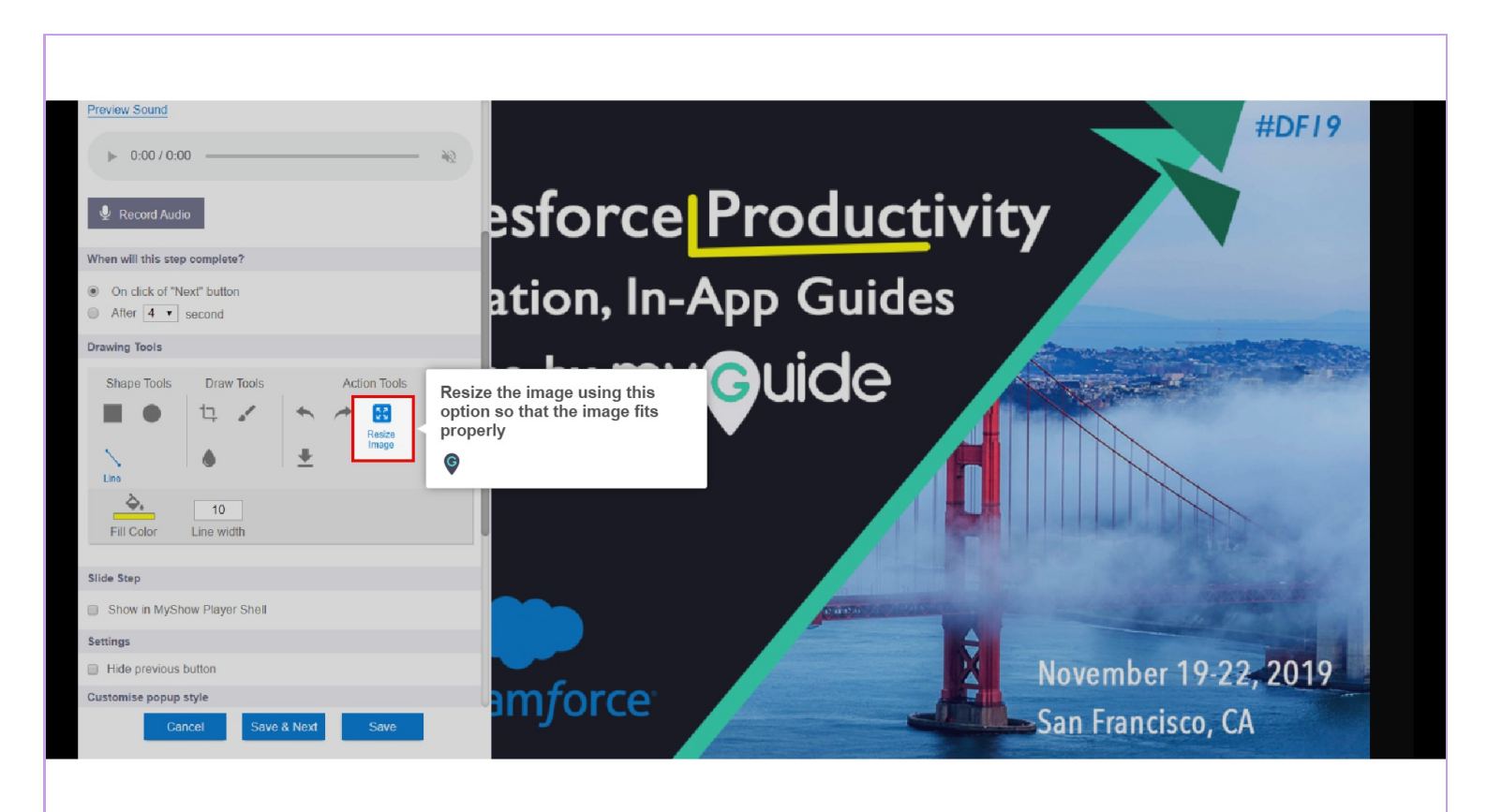

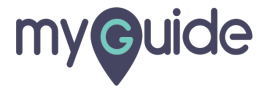

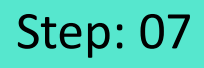

"Download" option lets you download the specifically captured and edited image

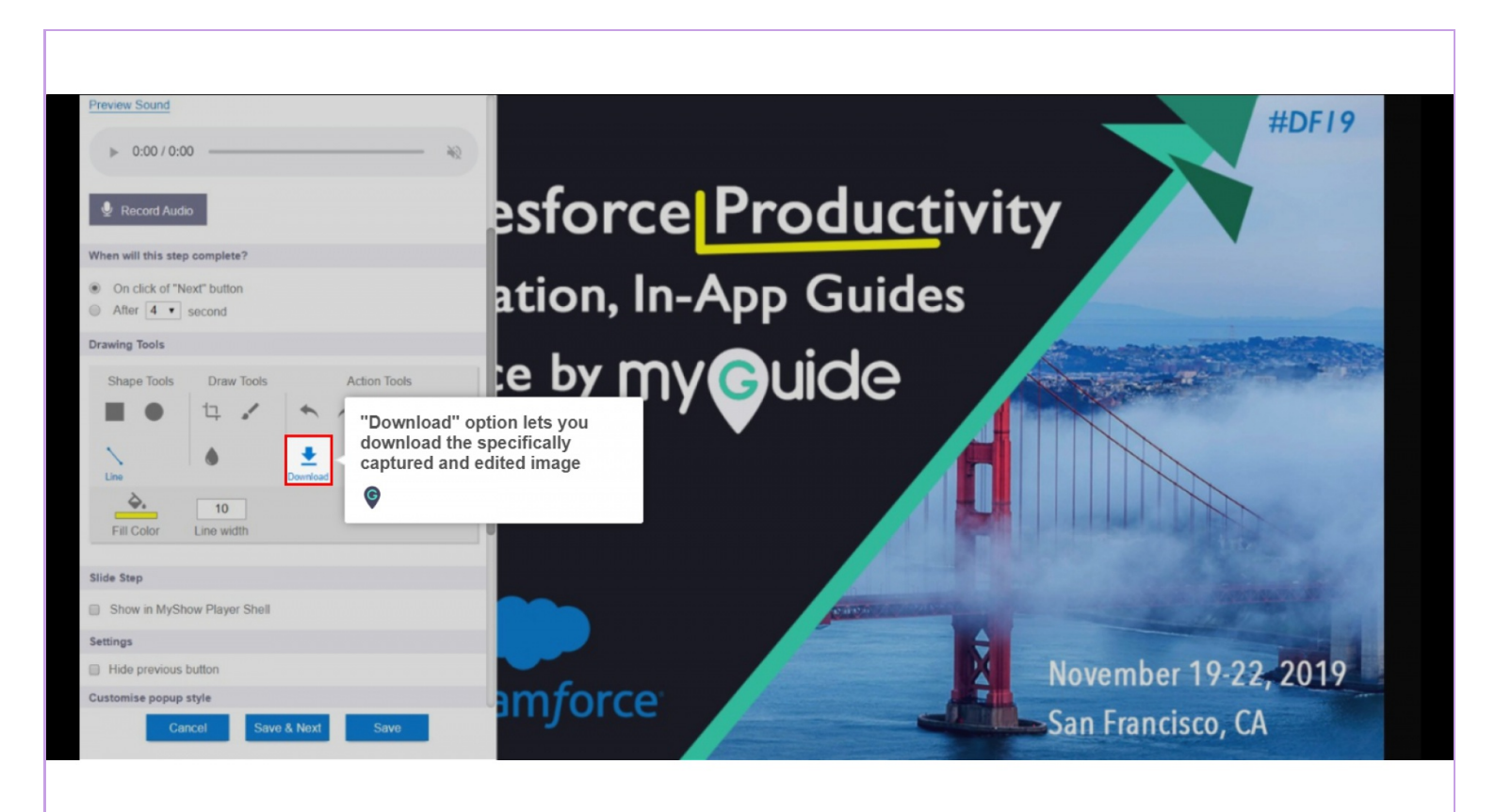

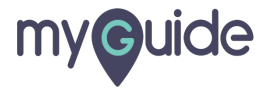

## **Thank You!**

myguide.org

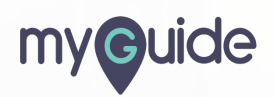